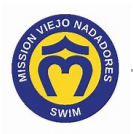

## How to See My Service Hours Status

Here's how to see the status of your service hours, including the hours you that you owe and the hours that you worked.

- Access your account. If you need help, click this link to access the instructions in How Do I Access My Team Unify Account: <u>https://www.teamunify.com/team/scmvn/page/team-unify-fags</u>.
- 2. Click on the **Service Hours** tab.

| Account Info                                    |                           |                       |                    |                      |                      |                                       |     |  |  |
|-------------------------------------------------|---------------------------|-----------------------|--------------------|----------------------|----------------------|---------------------------------------|-----|--|--|
| Parent Name<br>Email: parent_na<br>Not an admin | ame@gmail.com<br>(Active) |                       |                    |                      |                      |                                       |     |  |  |
| ACCOUNT MEMBERS                                 | BILLING SUMMARY           | FUNDRAISING           | HISTORICAL         | BILLING INFORMATION  | PAYMENT SETU         | SERVICE HOURS CLASSES                 | ħ   |  |  |
| Se Account Informatio                           | n                         |                       |                    |                      |                      | Email Login Instructions Reset Passwo | ord |  |  |
| SE First Name: *                                |                           |                       |                    | SE Last Name: *      |                      |                                       |     |  |  |
|                                                 |                           |                       |                    |                      |                      |                                       |     |  |  |
| Account Login Email: *                          |                           | SE Account Connected: |                    |                      |                      |                                       |     |  |  |
|                                                 |                           |                       |                    | Connected ⑦ M        | anage at sportsengin | ne.com                                |     |  |  |
| Account Contact Informa                         | ition                     |                       |                    |                      |                      |                                       |     |  |  |
| Display First Name: *                           |                           |                       |                    | Display Last Name: * |                      |                                       |     |  |  |
|                                                 |                           |                       |                    |                      |                      |                                       |     |  |  |
| Alternate Email 1:                              |                           |                       |                    |                      |                      |                                       |     |  |  |
|                                                 |                           |                       |                    |                      |                      |                                       |     |  |  |
| Alternate Email 2:                              |                           |                       | Alternate Email 3: |                      |                      |                                       |     |  |  |
|                                                 |                           |                       |                    |                      |                      |                                       |     |  |  |
| Mobile/SMS:                                     | lobile/SMS: Carrier:      |                       | Mobile/SMS:        |                      | Carrier:             |                                       |     |  |  |
|                                                 | None                      |                       | ~                  |                      |                      | None                                  | Ŧ   |  |  |
| Address: *                                      | Address 2                 | 2:                    |                    | City: *              | State: *             | Zip: *                                |     |  |  |
|                                                 |                           |                       |                    |                      |                      |                                       |     |  |  |
| Phone: *                                        |                           |                       | Alternate Phone:   |                      |                      |                                       |     |  |  |
|                                                 |                           |                       |                    |                      |                      |                                       |     |  |  |
| Participate in Member Search:                   |                           |                       |                    |                      |                      |                                       |     |  |  |
| r ar acipate                                    |                           |                       |                    |                      |                      |                                       |     |  |  |
| Contacts                                        |                           |                       |                    |                      |                      |                                       |     |  |  |
| Contacts                                        |                           |                       |                    |                      |                      |                                       |     |  |  |

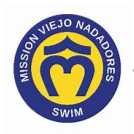

## 3. The <u>Service Hours</u> screen displays a list of service hours, including:

- Invoice Created date
- Obligation & Adjustments
- Worked date and description
- Balance

## – NOTE ——

This screen is view only. You cannot make changes to the information displayed. If you see any discrepancy, please send an email to <u>volunteers@mvnadadores.org</u>.

| nvoice Created | Obligation & Adjustments                                            |                                                           | Worked                                                                                                 |                                                                                                    |  |          | Balance  |
|----------------|---------------------------------------------------------------------|-----------------------------------------------------------|----------------------------------------------------------------------------------------------------|----------------------------------------------------------------------------------------------------|--|----------|----------|
| * 09/2023      | 09/01 - VH Obligation: Name : 17.00 hr                              |                                                           |                                                                                                    |                                                                                                    |  |          | 6.00 hr. |
|                | 09/12 - **Manual Reset Obligation by Admin : 6.00 hr.               |                                                           |                                                                                                    |                                                                                                    |  |          |          |
|                | 09/12 - **Manual Reset Obligation by Admin : 6.00 hr.               |                                                           |                                                                                                    |                                                                                                    |  |          |          |
|                | 09/12 - **Manual Reset Oblig                                        |                                                           |                                                                                                    |                                                                                                    |  |          |          |
| 04/2023        | 04/01 - VH Obligation: RoseMary : 23.00 hr.                         |                                                           | 08/15 - Event (9869311.1): Snack Bar Helper/MASTERS SW Zone Summer                                     |                                                                                                    |  | 0.00 hr. |          |
|                | 04/03 - **Manual Reset Oblig                                        | 04/03 - **Manual Reset Obligation by Admin : 5.00 hr.     |                                                                                                    | Championship Meet : 2.00 hr.                                                                           |  |          |          |
|                | 09/01 - ==>Zero out extra Volunteer Hours at year end<br>: 3.00 hr. |                                                           | 08/15 - Event (9869248.5): Timer/MASTERS SW Zone Summer Championship<br>Meet : 2.00 hr.                |                                                                                                    |  |          |          |
|                |                                                                     |                                                           | 08/15 - Event (9869343.9): Timer/MASTERS SW Zone Summer Championship<br>Meet : 2.00 hr.                |                                                                                                    |  |          |          |
|                |                                                                     |                                                           | 08/15 - Snack bar SW Zone Meet : 2.00 hr.                                                              |                                                                                                    |  |          |          |
| 09/2022        | 09/01 - VH Obligation: Name : 18.00 hr                              |                                                           | 02/07 - Project Management : 5.00 hr.                                                                  |                                                                                                    |  | 0.00 hr. |          |
|                | 09/01 - **Manual Reset Oblig                                        | ation by Admin : 5.00 hr.                                 |                                                                                                    |                                                                                                    |  |          |          |
| 04/2021        | 04/01 - VH Obligation: Name                                         | 04/01 - VH Obligation: Name : 22.00 hr                    |                                                                                                    | 06/14 - Event (8486350.9): Timer-MUST BE AT LEAST 12 YEARS OLD/2021                                    |  |          | 0.00 hr. |
|                | 04/14 - **Manual Reset Obligation by Admin : 14.00                  |                                                           | Mission Viejo Master : 3.00 hr.                                                                        |                                                                                                    |  |          |          |
|                | 05/28 - **Manual Reset Oblin                                        | ation by Admin : 0.00 br                                  | Summer Championships : 4.00 hr.                                                                        |                                                                                                    |  |          |          |
|                | 05/28 - **Manual Reset Obligation by Admin : 0.00 hr                |                                                           | 09/09 - Zero out Balance / Admin : -7.00 hr.                                                           |                                                                                                    |  |          |          |
|                | 09/08 - **Manual Reset Oblig                                        | ation by Admin : 20.00                                    | 07/10 - Event (9225894.6): Meet Clean Up/2022 Patrick Moore Memorial<br>Relay Meet and Fami : 2.00 hr. |                                                                                                    |  |          |          |
|                | 09/08 - **Manual Reset Oblig<br>hr.                                 | 09/08 - **Manual Reset Obligation by Admin : 20.00<br>hr. |                                                                                                    | 08/15 - Event (9261823.1): Check-In/Registration/2022 SW Zone/Southern<br>Pacific Masters S : 3.00 hr. |  |          |          |
|                | 00/08_**Manual Report Oblig                                         | ation by Admin : 20.00                                    | 08/15 - Event (929<br>Swimming Summ                                                                    | ıt (9299386.10): Timers/2022 SW Zone/Southern Pacific Masters<br>summer : 3.00 hr.                     |  |          |          |
|                | hr.                                                                 | ,                                                         | Swinning Sunnik                                                                                        |                                                                                                    |  |          |          |
|                | hr.<br>09/08 - **Manual Reset Oblig                                 | ation by Admin : 0.00 hr.                                 | Swinning Sunni                                                                                         |                                                                                                    |  |          |          |

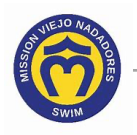

4. Click this link to continue with other Team Unify instructions:

https://www.teamunify.com/team/scmvn/page/team-unify-faqs.

- How to Add Emails to My Account
- How to Change My Athlete's Apparel Sizes
- How to Enter or Update My Credit Card
- Where Can I See My Billing History
- How Can I Access the Team Directory
- How Do I Sign Up for a Meet
- How Do I Sign Up for a Volunteer Job
- How Do I Suspend My Membership